## Queue 5 and 4K monitors

If you go to the properties of the psqueue.exe, Right-Click and select 'Properties'-> 'Compatibility' tab and Check the box 'Disable display scaling on high DPI settings', Click 'OK'.

When you launch the application it will prevent the scaling and leave things where they should be. This is a very workable short term fix. With 4K displays, users often scale up their text to make it easier to read.

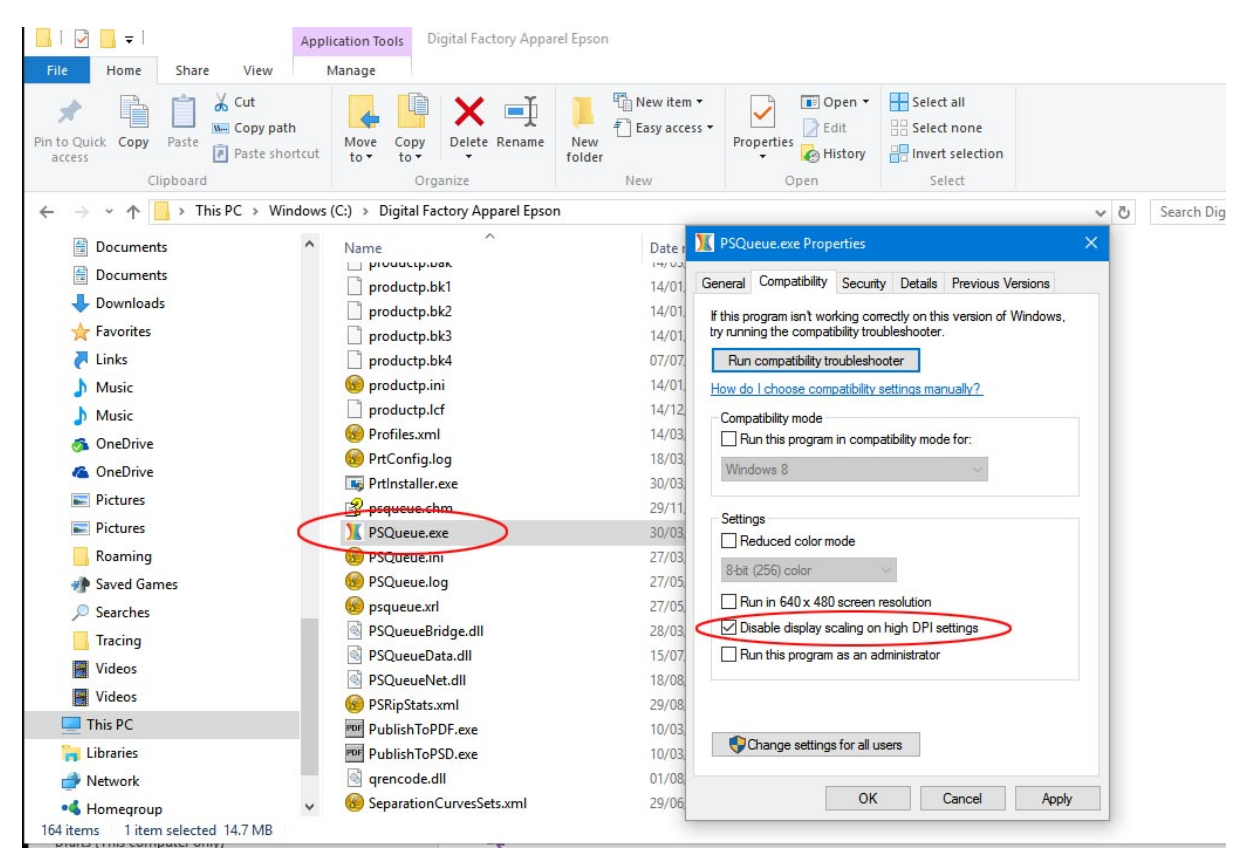